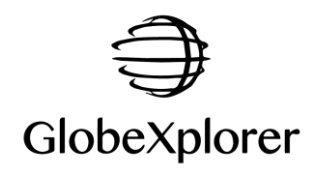

# Procédure d'activation en ligne des cartes GlobeXplorer

(Pour Smartphones et Tablettes sous Android 7.0 et +)

## I. Installation de GlobeXplorer

### A. Paramétrage de l'appareil Android

- 1. Eteignez votre appareil Android et insérez la carte SD dans le Smartphone
- 2. Allumez votre appareil Android
- 3. Si un message vous demande « Souhaitez-vous changer le disque d'écriture par défaut », répondre « Annuler »
- 4. Allez dans les « **Paramètres** » de votre appareil Android puis dans la rubrique « **Sécurité** » et cochez « **sources inconnues** » Installation de GlobeXplorer. Quittez les « **Paramètres** »

### B. Installation du logiciel GlobeXplorer

- 5. Ouvrir le « Gestionnaire de fichiers » 🗾 et aller dans « Carte SD -> GpsGlobe -> Apps »
- 6. (facultatif) Cliquer sur « GPS Test.apk » puis cliquer sur « Installer » pour lancer l'installation
- 7. Cliquer sur « GlobeXplorer.apk » (ou GlobeXplorer\_2.0.x.apk) puis cliquer sur « Installer » pour lancer l'installation
- 8. Une fois l'installation terminée, cliquer sur « Ouvrir »
- Quitter l'application en appuyant plusieurs fois sur le bouton « flèche retour » (= bouton en bas du téléphone, à gauche du carré) jusqu'à ce que le message « Etes-vous sûr de vouloir quitter l'application ? » s'affiche, puis confirmer.
- 10. Aller chercher l'icône GlobeXplorer 🗑 dans les Applications 📴 et glisser-déposer l'icône sur le bureau (= maintenir le doigt sur l'icône, la déplacer sur le bureau et la lâcher à l'endroit

souhaité). Faire de même avec l'icône de « GPS Test » 😻

#### C. Définir le chemin des cartes

- Allez dans Menu -> Réglages de l'application, onglet Général. Sous « Emplacement carte SD », il faut qu'un chemin des cartes soit défini. Si ce n'est pas le cas, appuyez sur « Parcourir » puis choisir le chemin suivant : storage/XXXX-XXXX/GpsGlobe/Maps où "XXXX-XXXX" est une sorte de numéro de série propre à la carte SD. Exemple : si dans le dossier « storage » vous voyer apparaitre « H147-871U », le chemin a suivre sera alors « storage/H147-871U/GpsGlobe/Maps »
- Une fois dans "Maps" faites "Ouvrir" Enfin, fermez l'application en appuyant plusieurs fois sur la flèche « Retour » puis relancez l'application afin de terminer l'activation de vos cartes.

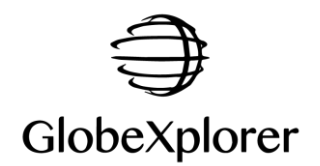

## II. Procédure d'activation en ligne des cartes GlobeXplorer

Important : l'activation des cartes nécessite d'être connecté à internet directement depuis votre appareil Android (Wifi recommandé, ou 3G/4G). Vérifier également la version de GlobeXplorer en allant dans « **Menu -> Réglage de l'application -> A Propos** » (La version courante est **2.0.27.0**).

## A. Création d'un compte GlobeXplorer (si le client n'en avez pas déjà un)

- 1. Lancer GlobeXplorer
- 2. Un message informant que « De nouvelle cartographies ont été détectée, voulez-vous les activer ? », répondre « Non »
- 3. Aller dans « Menu -> Enreg. Produit »
- 4. Faire « Création de compte »
- 5. Entrer le nom, prénom, identifiant (email) et mot de passe du client
- 6. Noter ces informations sur la feuille client (papier ou fichier texte)
- 7. Un code à 4 chiffres (PIN) vous sera envoyé sur l'adresse email du client.
- 8. Pour confirmer la création de votre compte, rentrer à nouveau votre identifiant (email), votre mot de passe et votre code PIN.

(Remarque : le code PIN n'est demandé qu'une seule fois pour la création du compte)

\_\_\_\_\_

### B. Enregistrement des cartographies sur le compte GlobeXplorer du client et activation sur votre appareil Android

- 1. Si besoin, lancer à nouveau GlobeXplorer
- 2. Un message informant que « De nouvelle cartographies ont été détectée, voulez-vous les activer », répondre « Non »
- 3. Aller dans « Menu -> Enreg. Produit »
- 4. Faire « Connexion »
- 5. Entrer votre identifiant et votre mot de passe
- 6. Faire "Recherche Auto" : une des cartographies devrait être détectée\*
- 7. \* Si seul "Parcourir" apparait après à la recherche Auto, il faut :
  - a. chercher manuellement les fichiers « products » (.idu) qui se trouvent dans la mémoire interne dans le dossier :
    « globexplorer/Products »
  - Ensuite, cliquer sur un des fichiers dont le nom est composé d'un grand nombre de chiffres et de lettres, et se terminant par l'extension ".idu"
  - (ex : 3760235710200\_C8A6E5468BFA8DE.idu) ; puis faire "**ouvrir**"
  - c. Le nom du produit détecté doit s'afficher en haut
  - d. Valider toutes les étapes d'enregistrement du produit et de son activation.
  - e. Enfin, quitter puis relancer GlobeXplorer pour prendre en compte les nouvelles cartes.
- 8. Valider les étapes d'enregistrement du produit sur votre compte GlobeXplorer puis l'activation de cette cartographie sur votre appareil Android.
- 9. Enfin quitter GlobeXplorer (en utilisant la flèche retour) puis relancer-le.

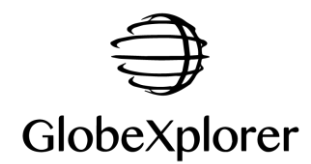

Si plusieurs packs cartographiques sont à activer (donc plusieurs fichiers ".idu"), il faudra refaire ce même processus (Etape B de 3 à 9) pour chacun d'entre eux.
Exemple : si le client a acheté une zone + un pack, il y aura 2 produits à activer (soit 2 fichiers ".idu" à aller chercher dans le dossier « globexplorer/Products »).

\_\_\_\_\_

#### C. Vérification des cartographies

- 1. Lancer GlobeXplorer
- 2. Aller dans « Menu -> Choisir une carte »
- 3. Cliquer sur « Aff. Ttes » (= Afficher Toutes) en bas à droite
- 4. Cliquer sur une des dalles proposée (autre que « **World Topo** » et si possible une carte peu détaillée) puis cliquez sur « **Ok** » pour l'afficher à l'écran
- 5. Déplacer-vous sur la carte sur une zone correspondant à la cartographie commandée
- 6. Aller dans « **Menu -> Choisir une carte** » mais sans appuyer sur « **Aff. Ttes** », les dalles (d'échelle différentes) correspondantes à la zone concernée doivent s'afficher.
- 7. Cliquer sur une dalle plus détaillée pour confirmer le bon affichage de la carte
- 8. Cliquer sur le bouton « **3D** » pour vérifier que le mode 3D fonctionne correctement
- 9. Cliquer sur « **Centrer** » pour vérifier que la localisation GPS fonctionne (peut prendre du temps si l'appareil vient d'être allumé).